# <u>岩名運動公園等インターネット抽選操作ガイド</u> (多機能版)

# 目次

| 1. | ログインの方法             | 2 - |
|----|---------------------|-----|
| 2. | 抽選の申込方法             | 3 - |
| 3. | 抽選申込みの確認・取消方法       | 7 - |
| 4. | 抽選結果の確認・確定(キャンセル)方法 | 8 - |
| 5. | お気に入りコート(抽選)の登録方法11 | 1 - |
| 6. | お気に入り登録の設定変更・削除の方法1 | 3 - |

佐倉市施設予約システム https://www.cm1.eprs.jp/yoyaku-chiba/w/index.jsp?communitycd=J8

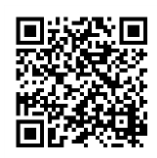

施設の空き状況の確認や、予約申し込みをインターネットから行うことができます。 施設の利用には、事前に個人で利用者登録を行う必要があります。 また、利用者登録をしていない方でも施設の空き状況を見ることが出来ます。

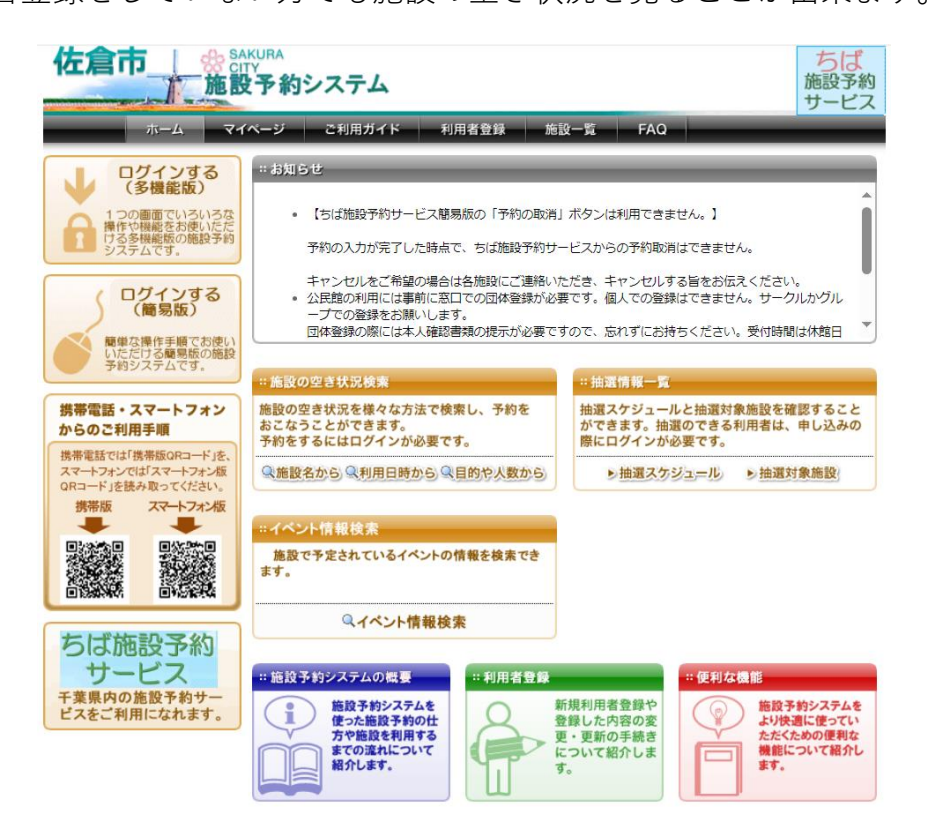

### 1. ログインの方法

ちば施設予約サービスのトップページから、
 ログインする(多機能版)を選択します。

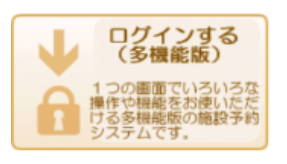

② ログイン画面になるので、利用者 ID とパスワードを入力して「ログイン」を選択します。

| ログイン       |                         |
|------------|-------------------------|
| 利用者ID (必須) | (半角数字)                  |
| バスワード (必須) | (半角英数字)<br>□ バスワードを表示する |
|            | ログイン 口次回からIDの入力を省略      |

③ ログインが完了しました。マイページの画面が開きます。

| ホーム                                                                                                    | マイページ       | ご利用ガイド            | 利用者登録              | FAQ          | _          | _     | _    |
|----------------------------------------------------------------------------------------------------|-------------|-------------------|--------------------|--------------|------------|-------|------|
| ユーザーメニュー                                                                                                    | বন্ধ        | ージ:お知らせ           | _                  | _            | _          | _     | 8    |
| <ul> <li>         ・ 登録情報の確認・変更         ・ メールアドレスの確認・変更         ・ バスワードの変更         ・ <u>予約状況の一覧</u>         ・ <u>抽選の申し込み状況の一覧</u>         ・ 予約カートの確認・予約申し込み     </li> </ul> | Oメッセ<br>現在、 | :ージ<br>お知らせはありません | °0                 |              |            |       |      |
| お気に入り施設予約                                                                                                    | 予約          | _                 | _                  | _            | _          | _     | 3    |
| <ul> <li>・ 岩名運動公園テニスコート / 岩</li> <li><u>名1番コート</u></li> </ul>                                                                                                    | ●施設         | 予約の新規申し込み         |                    |              |            |       |      |
| <ul> <li>・ 岩名運動公園テニスコート / 岩</li> <li>名2番コート</li> </ul>                                                                                                    |             | 施設名から探す           |                    | 利用日時から       | 探す         | 目的や人数 | から探す |
| <ul> <li>・ 岩名運動公園テニスコート / 岩</li> <li><u>名3番コート</u></li> </ul>                                                                                                    | · 現在O       | 牛の施設予約をしている       | ます。   <u>予約状況</u>  | の <u>一覧へ</u> |            |       |      |
| <ul> <li>・<u>岩名運動公園テニスコート / 岩</u></li> <li><u>名4番コート</u></li> </ul>                                                                                                    |             | データがありませ          | ん.                 |              |            |       |      |
| <ul> <li>・ <u>岩名運動公園テニスコート / 岩</u></li> <li><u>名5番コート</u></li> </ul>                                                                                                    | t<br>抽選     |                   |                    |              |            |       | ?    |
| ・ <u>岩名運動公園テニスコート / 岩</u><br><u>名6番コート</u>                                                                                                    | t<br>●抽選    | の新規申し込み           |                    |              |            |       |      |
|                                                                                                    |             | 規抽選を申し込む          |                    |              |            |       |      |
| - <u> </u>                                                                                                    | 現在Of        | 牛の抽選申し込みをし        | ています。   <u>抽選(</u> | D申し込み状況の     | <u>一覧へ</u> |       |      |
| 番 <u>コート</u> ・ <u>直弥公園テニスコート / 直弥2</u> 番コート                                                                                                    | 希           | 望日時<br>           | 体名                 | 名/施設名        | 結果         | 申込み内容 | 利用料金 |
|                                                                                                    |             | ータがありません。         |                    |              |            |       |      |

#### 2. 抽選の申込方法

① ログイン後、「抽選の新規申し込み」から「新規抽選を申し込む」を選択します。

|                                                    | • |
|----------------------------------------------------|---|
| <ul> <li>● 抽選の新規申し込み</li> <li>新規抽選を申し込む</li> </ul> |   |

「佐倉市」と「岩名・直弥テニスコート」を選択し、「対象館一覧を表示」を選択します。

| た、お気に入り抽選を登録<br>利用可能な抽選分類が存 | 打象館一覧ホタンを押してい<br>されている方は、お気にみ<br>毛しない場合、対象館一覧 | ください。<br>いりから選択ボタンを押してください。<br>ボタンは表示されません。) |  |
|-----------------------------|-----------------------------------------------|----------------------------------------------|--|
| )自治体の選択                     |                                               |                                              |  |
| ●佐倉市                        |                                               |                                              |  |
| )抽選分類の選択                    |                                               |                                              |  |
| ●岩名・直弥テニスコート                |                                               |                                              |  |

② コートを選びます。

岩名・直弥テニスコート一覧が表示されるので、申し込みをするコートの「施設決定」 を選択します。

(直弥3番・4番コートは「次の10件」を選択すれば表示されます)

| 前の10件 1  <u>2 次の10件</u> > |            | 1 ~ 10 件表示(12 件 |
|---------------------------|------------|-----------------|
| 館名                        | 施言受        | 施設の決定           |
| 岩名・直弥テニスコート               | 岩名1 番그     | 施設決定            |
| 岩名・直弥テニスコート               | 岩名2番コート    | 施設決定            |
| 岩名・直弥テニスコート               | 岩名3番コート    | 施設決定            |
| 岩名・直弥テニスコート               | 岩名4番⊐−ト    | 施設決定            |
| 岩名・直弥テニスコート               | 岩名5番コート    | 施設決定            |
| 岩名・直弥テニスコート               | 岩名6番コート    | 施設決定            |
| 岩名・直弥テニスコート               | 岩名7番クレーコート | 施設決定            |
| 岩名・直弥テニスコート               | 岩名8番クレーコート | 施設決定            |
| 岩名・直弥テニスコート               | 直弥1番コート    | 施設決定            |
| 岩名・直弥テニスコート               | 直弥2番⊐−ト    | 施設決定            |
| 前の10件 11 21 次の10件>        |            | 1~10件表示(12件     |

③ 画面左にある「空き状況カレンダー」で抽選申込希望日を選択して、希望日を表示させ

ます。

| 抽選の申し込み                                                                                                    |           |           |           |           |           |           |           |   | f | 抽選の申し込み                      |                         |                  |         | ?    |  |
|----------------------------------------------------------------------------------------------------|-----------|-----------|-----------|-----------|-----------|-----------|-----------|---|---|------------------------------|-------------------------|------------------|---------|------|--|
| <b>申し込み合計</b><br>O件<br>O時間帯<br>O時間                                                                                                    |           |           |           |           |           |           |           |   |   | 抽選を申込む日付と時間を<br>必要な情報を入力して申込 | 選択してください。<br>を確定するボタンを持 | 則てください。          |         |      |  |
| Contral                                                                                                    |           |           |           |           |           |           |           |   |   | 岩名・直弥テニスコート:岩                | 台1番그ト                   |                  |         |      |  |
| Address the second second seco |           |           |           |           |           |           |           |   |   |                              |                         | 2024年1月9日火曜日     |         |      |  |
| 田選期间カレンター                                                                                                    |           |           |           |           |           |           |           |   |   | 時間                           | 8時半                     | 10時半             | 12時半    | 14時半 |  |
|                                                                                                    | <         | 前月        | 20        | 24年1      | 月1        | 次月        | >         |   |   | 申込件数                         | 0                       | 0                | 0       | 0    |  |
| 1                                                                                                    | Β         | 月         | 火         | 水         | 木         | 金         | ±         |   |   | 選択 □ □ □ □                   |                         |                  |         |      |  |
|                                                                                                    |           | 1         | 2         | 3         | 4         | 5         | <u>6</u>  |   | C |                              |                         |                  |         |      |  |
|                                                                                                    | 7         | 8         | <u>9</u>  | <u>10</u> | <u>11</u> | <u>12</u> | <u>13</u> |   | ſ |                              | 申込みを                    | 確定する 施設を通        | 罰がなおす   |      |  |
|                                                                                                    | <u>14</u> | <u>15</u> | <u>16</u> | 17        | <u>18</u> | <u>19</u> | <u>20</u> |   | L |                              | 1,2072                  | JEAC 7 0 NBIAC A | 2010/07 |      |  |
|                                                                                                    | <u>21</u> | <u>22</u> | <u>23</u> | <u>24</u> | <u>25</u> | <u>26</u> | 27        |   |   |                              |                         |                  |         |      |  |
|                                                                                                    | <u>28</u> | <u>29</u> | <u>30</u> | <u>31</u> |           |           |           |   |   | 儿例:本中这个月 🕨                   | 11禾寸 1111111            | ■一版用放 ■雨         | 大       |      |  |
| C                                                                                                    |           |           |           |           |           |           |           | ) |   |                              |                         |                  |         |      |  |

- ④ 抽選を申し込むコマにチェックを付け、「申込みを確定する」を選択して下さい。
   なお、「申込件数」はそのコマの現時点での申し込み件数で、 × マークの部分は申し込みできないところです。
  - ※一度に複数のコマの申し込みはできません。1コマずつ申し込みをしてください。 2コマ連続、もしくは同じ時間に2コートでなければ利用しない場合、後述のセット 抽選で設定ができます。
  - ※テニスコートを予約できるコマ数は、岩名運動公園・直弥公園合わせて、1日2コマ、 1か月10コマまでです。ただし、抽選の申し込みは1日に3コマ以上できます。 (1か月の申込上限は10コマです)。

| 抽選を申込む日付と時間れ<br>必要な情報を入力して申返 | 経選択してください。<br>Lを確定するボタンを | 押してください。 |      |      |  |  |  |  |  |
|------------------------------|--------------------------|----------|------|------|--|--|--|--|--|
| 岩名・直弥テニスコート::                | 岩名1番그                    |          |      |      |  |  |  |  |  |
| 2024年1月9日火曜日                 |                          |          |      |      |  |  |  |  |  |
| 時間                           | 8時半                      | 10時半     | 12時半 | 14時半 |  |  |  |  |  |
| 申込件数                         | 0                        | 0        | 0    | 0    |  |  |  |  |  |
| 選択                           |                          |          |      |      |  |  |  |  |  |
|                              |                          |          |      |      |  |  |  |  |  |

#### ⑤ 申込内容を入力します。

「利用目的」を選択し、「利用人数」を入力してください。 また、セット抽選を設定する場合は、「申込グループ」を選択してください。 ※セット抽選とは

複数の申し込みをセットにし、抽選結果を同じ(当選または落選のみ)にします。 2コマ連続での利用や同じ時間に2コート利用したいなど、片方のみの当選なら利用 しない場合に設定します。

セットにするコマの申し込みの「申込グループ」を同じアルファベットにしてくださ い。

#### (1日3コマ以上を同じセットにした場合、全て落選しますのでご注意ください)

| 抽選申込内容の確認                     | 油選申込内容の確認                                              |  |  |  |  |  |  |  |  |
|-------------------------------|--------------------------------------------------------|--|--|--|--|--|--|--|--|
| 抽選に申込む内容の確認を<br>必要な詳細情報を入力し、申 | 抽選に申込む内容の確認をおこないます。<br>必要な詳細情報を入力し、申込内容の確認ボタンを押してください。 |  |  |  |  |  |  |  |  |
| ■申込み内容                        | ■申込み内容                                                 |  |  |  |  |  |  |  |  |
| 自治体                           | 佐倉市                                                    |  |  |  |  |  |  |  |  |
| 抽選分類                          | 岩名・直弥テニスコート                                            |  |  |  |  |  |  |  |  |
| 館/施設                          | 岩名・直弥テニスコート 岩名1番コート                                    |  |  |  |  |  |  |  |  |
| 利用日時                          | 2024年1月9日火曜日 8時30分から10時30分                             |  |  |  |  |  |  |  |  |
| 利用目的                          | <u>₹_₹</u>                                             |  |  |  |  |  |  |  |  |
| 催物名                           | (全角文字)                                                 |  |  |  |  |  |  |  |  |
| 利用人数(予定)                      | 4 人: ( ) 角数字)                                          |  |  |  |  |  |  |  |  |
| 申込グループ                        |                                                        |  |  |  |  |  |  |  |  |

- すべて入力したら、画面一番下の 抽選内容確認する を選択してください。
- ⑥ 抽選申込内容の確認をします。
  申込内容に間違いがなければを

抽選を申込む 選択して、申し込みを確定します。

#### ⑦ 申し込みが完了しました。

「別の日時を申込む」「別の施設を申込む」を選択すると、続けて申し込みができます。 「マイページへ」を選択すると、申込内容等を確認できます。

終了する際は、画面右上の「ログアウト」を選択してから画面を閉じてください。

| 抽道    | 選申込みの完了                                                                                                    | 3                          |  |  |  |  |  |  |  |  |  |
|-------|----------------------------------------------------------------------------------------------------|----------------------------|--|--|--|--|--|--|--|--|--|
| 抽抽分申は | 抽選申込みの完了<br>抽選の申込みが完了しました。新たな抽選申込みを行う場合は、「別の日付を申込む」「別の施設を申込む」「別の抽選<br>分類を申込む」のいずれかのボタンから次の画面へ進んでください。<br>申込した内容を、登録しているメールアドレスに送信します。メールが届かない場合は、メールアドレスに誤りがある、また<br>は迷惑メール設定や携帯電話の受信許可設定が正しく行えていない可能性があります。ご確認ください。 |                            |  |  |  |  |  |  |  |  |  |
|       | ■申込み内容                                                                                                    |                            |  |  |  |  |  |  |  |  |  |
| É     | 治体                                                                                                    | 佐倉市                        |  |  |  |  |  |  |  |  |  |
| 抽     | 選分類                                                                                                    | 岩名・直弥テニスコート                |  |  |  |  |  |  |  |  |  |
| 館     | /施設                                                                                                    | 岩名・直弥テニスコート岩名1番コート         |  |  |  |  |  |  |  |  |  |
| 利     | 用日時                                                                                                    | 2024年1月9日火曜日 8時30分から10時30分 |  |  |  |  |  |  |  |  |  |
| 利     | 用目的                                                                                                    | テニス                        |  |  |  |  |  |  |  |  |  |
| 催     | 物名                                                                                                    |                            |  |  |  |  |  |  |  |  |  |
| 利     | 用人数(予定)                                                                                                    | 4人                         |  |  |  |  |  |  |  |  |  |
| 申     | 还グループ                                                                                                    | -                          |  |  |  |  |  |  |  |  |  |
|       | 別の日                                                                                                    | 日時を申込む 別の施設を申込む 別の抽選分類を申込む |  |  |  |  |  |  |  |  |  |

マイページへ

#### 3. 抽選申込みの確認・取消方法

- ① 「1. ログインの方法」(P2)の手順でログインします。
- ② 画面下側の「抽選」に抽選申込一覧が表示されています。なお、ここに表示されるのは 5件のみとなります。その他の申し込みを確認、または申し込みの取り消しをしたい場 合は「抽選の申し込み状況の一覧へ」を選択してください。

| 抽選 ?                                                                                        |              |            |    |           |          |  |  |  |  |  |
|---------------------------------------------------------------------------------------------|--------------|------------|----|-----------|----------|--|--|--|--|--|
| ●抽選の新規申し込み                                                                                  |              |            |    |           |          |  |  |  |  |  |
| 新規抽選を申し込む                                                                                   |              |            |    |           |          |  |  |  |  |  |
| 現在1件の抽選申し込みを                                                                                | しています。「土抽選の  | 申し込み状況の一覧へ |    |           |          |  |  |  |  |  |
| 希望日時                                                                                        | 自治体名<br>抽選分類 | 館名/施設名     | 結果 | 申込み内<br>容 | 利用料<br>金 |  |  |  |  |  |
| 2024年1月9日火曜日<br>8時30分から10時30分ま<br>で     佐倉市<br>岩名・直弥テニスコート/岩名1番コー<br>ト     抽選<br>前     内容確認 |              |            |    |           |          |  |  |  |  |  |

③ 取り消しをしたい場合は、該当の申し込みの「内容確認」を選択してください。

| 抽選申し込み状況の一                                 | î.                     |                     |    |           | ?        |  |  |  |
|--------------------------------------------|------------------------|---------------------|----|-----------|----------|--|--|--|
| 抽選申し込み状況の一覧を表示しています。<br>現在1件の抽選申し込みをしています。 |                        |                     |    |           |          |  |  |  |
| 希望日時                                       | 自治体名<br>抽選分類           | 館名/ 施設名             | 結果 | 申込み内<br>容 | 利用料<br>金 |  |  |  |
| 2024年1月9日火曜日<br>8時30分から10時30分ま<br>で        | 佐倉市<br>岩名・直弥テニスコー<br>ト | 岩名・直弥テニスコート/岩名1番コート | 抽選 | 内容確認      | -        |  |  |  |

④ 内容を確認し、間違いがなければ「取消」を選択して、取り消しは完了です。

| 抽選申し込み内容の確認                                                                                                    |                              |  |  |  |  |  |  |
|----------------------------------------------------------------------------------------------------|------------------------------|--|--|--|--|--|--|
| 抽選申込の内容をご確認ください。<br>取消ボタンをクリックすると抽選取消の確認メールを、登録しているメールアドレスに送信します。メールが届かない場合<br>は、メールアドレスに誤りがある、または迷惑メール設定や携帯電話の受信許可設定が正しく行えていない可能性があり<br>ます。ご確認ください。 |                              |  |  |  |  |  |  |
| 岩名・直弥テニスコート/岩                                                                                                    | 名1番コート 取消                    |  |  |  |  |  |  |
| 利用日時                                                                                                    | 2024年1月9日火曜日 8時30分から10時30分まで |  |  |  |  |  |  |
| 利用目的                                                                                                    | テニス                          |  |  |  |  |  |  |
| 催物名                                                                                                    |                              |  |  |  |  |  |  |
| 利用人数(予定)                                                                                                    | 4人                           |  |  |  |  |  |  |
| 申込みグループ                                                                                                    | _                            |  |  |  |  |  |  |

#### 4. 抽選結果の確認・確定(キャンセル)方法

- ① 「1. ログインの方法」(P2)の手順でログインします。
- ② 当選をしていた場合、画面上部の「お知らせ」に通知が来ています。
   画面下側の「抽選」に抽選結果一覧が表示されています。なお、ここに表示されるのは
   5件のみとなります。その他の結果を確認・確定(キャンセル)をしたい場合は「抽選の申し込み状況の一覧へ」を選択してください。

| ホーム マイベ                                                                                                    | ージ ご利用ガイト                                                                                                    | < 利用者登錄                                               | FAQ                              |                  | _                               | _                    | _        |
|----------------------------------------------------------------------------------------------------|----------------------------------------------------------------------------------------------------|-------------------------------------------------------|----------------------------------|------------------|---------------------------------|----------------------|----------|
| ユーザーメニュー         ・ 登録情報の確認・変更         ・ メールアドレスの確認・変更         ・ パスワードの変更         ・ パスワードの変更         ・ 予約状況の一覧         ・ 通道の申し込み状況の一覧         ・ 予約カートの確認・予約申し込み                                  | マイページ:お知られ<br>Oメッセージ<br>現在、お如らせはありま<br>抽選が当選しています。:                                                          | さ<br>!せん。<br>当選結果を確認し、抽                               | 選の振替処理を行く                        | ってください。          |                                 |                      | 0        |
| お気に入り策略予約                                                                                                    | 天物                                                                                                    |                                                       | _                                | _                | _                               |                      | 2        |
| <u>当名運動公園 / 当名1番コート</u> <u>当名運動公園 / 当名2番コート</u> <u>当名運動公園 / 当名2番コート</u> <u>当名運動公園 / 当名3番コート</u> <u>当名運動公園 / 当名4番コート</u> <u>当名運動公園 / 当名6番コート</u> <u>当名運動公園 / 当名6番コート</u> <u>当名運動公園 / 当名6番コート</u> | <ul> <li>施設予約の新規申し</li> <li>施設名から</li> <li>現在3件の施設予約をし</li> </ul>                                            | 2み<br>東す<br>ています。   <u>予約状</u>                        | 利用日時から                           | 探す               | 目的党人                            | 、数から架                | <b>3</b> |
|                                                                                                    | 利用日時                                                                                                    | 目2<br>館名/                                             | 1体名<br>/施設名                      | 館情報              | 支払状況                            | 設備予約 1               | 詳細内容     |
| <u>当名運動公園 / 当名8番ク</u><br>レーコート     直弥公園 / 直弥1番コート     直弥公園 / 直弥2番コート <u>     古弥公園 / 直弥2番コート     お気に入りからの予約申込</u> <u>     設定変更・削除</u>                                                            | 2023年12月18日 月曜日<br>8時30分 ~ 10時30分<br>2023年12月21日 木曜日<br>10時30分 ~ 12時30分<br>2023年12月22日 金曜日<br>8時30分 ~ 10時30分 | 佐倉市<br>岩名運動公園 /<br>佐倉市<br>岩名運動公園 /<br>佐倉市<br>岩名運動公園 / | 「岩名2番コート<br>「岩名1番コート<br>「岩名1番コート | REMARK<br>REMARK | 支払前           支払前           支払前 | なし [<br>なし [<br>なし [ | 選択選択選択   |
| お気に入り抽選 <u>・ 当名・直勢テニスコート</u> <u>お気に入りからの抽選申込</u> <u>設守変更・解除</u> <u>お気に入り抽選の登録方法</u> >                                                                                                    | <b>抽選</b><br>●抽選の新規申し込み<br><b>新規抽選を申し</b> :                                                                  | <u>X6</u> ;                                           |                                  |                  |                                 |                      | 9        |
|                                                                                                    | 現在5件の抽選申し込み                                                                                                  | をしていま   抽調                                            | 言の申し込み状況の                        | <u>一覧へ</u>       |                                 |                      |          |
|                                                                                                    | 希望日時                                                                                                    | 自治体名<br>抽選分類                                          | 館名/]                             | 笔設名              | 結果                              | 申込み内<br>容            | 利用料金     |
|                                                                                                    | 2024年1月10日水曜日<br>8時30分から10時30分<br>まで                                                                         | 佐倉市<br>岩名・直弥テニス<br>コート                                | 岩名・直弥テニス∷<br>⊐ート                 | 1ート/岩名1番         | <u>【当選]確認す</u><br><u>る</u>      | <u>内容確認</u>          | -        |
|                                                                                                    | 2024年1月11日木曜日<br>8時30分から10時30分<br>まで                                                                         | 佐倉市<br>岩名・直弥テニス<br>コート                                | 岩名・直弥テニス:<br>コート                 | ート/岩名1番          | <u>【当選】確認す</u><br><u>る</u>      | <u>内容確認</u>          | -        |
|                                                                                                    | 2024年1月12日金曜日<br>8時30分から10時30分<br>まで                                                                         | 佐倉市<br>岩名・直弥テニス<br>コート                                | 岩名・直弥テニスコ<br>コート                 | ート/岩名1番          | <u>(当選)確認す</u><br><u>る</u>      | <u>内容確認</u>          | -        |
|                                                                                                    | 2024年1月13日土曜日<br>8時30分から10時30分<br>まで                                                                         | 佐倉市<br>岩名・直弥テニス<br>コート                                | 岩名・直弥テニス:<br>コート                 | ロート/岩名1番         | <u>【当選】確認す</u><br><u>あ</u>      | 内容確認                 | -        |
|                                                                                                    | 2024年1月9日火曜日<br>8時30分から10時30分<br>まで                                                                          | 佐倉市<br>岩名・直弥テニス<br>コート                                | 岩名・直弥テニスコ<br>コート                 | 1ート/岩名1番         | 落選                              | 内容確認                 | -        |

③ 当選結果を確定(キャンセル)する場合は、「【当選】確認する」を選択してください。

| 抽選申し込み状況の                            | 一覧                     |                         |                            |             | ?        |
|--------------------------------------|------------------------|-------------------------|----------------------------|-------------|----------|
| 抽選申し込み状況の一<br>現在 <b>5</b> 件の抽選申し込み   | 覧を表示しています。<br>*をしています。 |                         |                            |             |          |
| 希望日時                                 | 自治体名<br>抽選分類           | 館名/ 施設名                 | 結果                         | 申込み内<br>容   | 利用料<br>金 |
| 2024年1月10日水曜日<br>8時30分から10時30分<br>まで | 佐倉市<br>岩名・直弥テニス<br>コート | 岩名・直弥テニスコート/岩名1番<br>コート | <u>【当選】確認す</u><br>る        | 内容確認        | _        |
| 2024年1月11日木曜日<br>8時30分から10時30分<br>まで | 佐倉市<br>岩名・直弥テニス<br>コート | 岩名・直弥テニスコート/岩名1番<br>コート | <u>【当選】確認す</u><br><u>る</u> | 内容確認        | _        |
| 2024年1月12日金曜日<br>8時30分から10時30分<br>まで | 佐倉市<br>岩名・直弥テニス<br>コート | 岩名・直弥テニスコート/岩名1番<br>コート | <u>【当選】確認す</u><br>る        | 内容確認        | _        |
| 2024年1月13日土曜日<br>8時30分から10時30分<br>まで | 佐倉市<br>岩名・直弥テニス<br>コート | 岩名・直弥テニスコート/岩名1番<br>コート | <u>【当選】確認す</u><br>る        | 内容確認        | _        |
| 2024年1月9日火曜日<br>8時30分から10時30分<br>まで  | 佐倉市<br>岩名・直弥テニス<br>コート | 岩名・直弥テニスコート/岩名1番<br>コート | 落選                         | <u>内容確認</u> | _        |

④ 日時を確認して、下記の操作をしてください。
 当選を確定して予約をする場合 ⇒ 「当選結果を確定する」
 予約をせずにキャンセルする場合 ⇒ 「当選の権利を放棄する」
 ※確定・キャンセルをすると、元の状態(確認状態)に戻すことはできません。
 この時点(確定前)でのキャンセルは、抽選当選確率に影響はありません。

確定後にキャンセルした場合、今後の抽選当選確率が低下します(3か月間)

| 当選結果の確認                                                 |                                    |  |  |  |  |  |
|---------------------------------------------------------|------------------------------------|--|--|--|--|--|
| 抽選により当選した施設の確認をおこないます。<br>当選施設の予約をおこなう場合は、次の画面に進んでください。 |                                    |  |  |  |  |  |
| 佐倉市/岩名運動公園/岩                                            | 名1番コート 館構報                         |  |  |  |  |  |
| 利用日時                                                    | 川用日時 2024年1月10日水曜日 8時30分から10時30分まで |  |  |  |  |  |
| 利用目的                                                    | F=7                                |  |  |  |  |  |
| 催物名                                                     |                                    |  |  |  |  |  |
| 利用人数(予定) 4人                                             |                                    |  |  |  |  |  |
| 利用料金 –                                                  |                                    |  |  |  |  |  |
|                                                         | 抽選申込み状況の一覧へ                        |  |  |  |  |  |

| 当選結果を確定する | 当選の権利を放棄する |
|-----------|------------|
|           |            |

## ⑤ 抽選結果の確定(キャンセル)は完了です。

## 操作後の抽選申込状況一覧は下図のようになります。

# 抽選申し込み状況の一覧

?

| 抽選申し込み状況の一覧を表示しています。<br>現在 <b>5</b> 件の抽選申し込みをしています。 |                        |                         |               |             |          |  |  |
|-----------------------------------------------------|------------------------|-------------------------|---------------|-------------|----------|--|--|
| 希望日時                                                | 自治体名<br>抽選分類           | 館名/ 施設名                 | 結果            | 申込み内<br>容   | 利用料<br>金 |  |  |
| 2024年1月10日水曜日<br>8時30分から10時30分<br>まで                | 佐倉市<br>岩名・直弥テニス<br>コート | 岩名・直弥テニスコート/岩名1番<br>コート | 当選確認済         | <u>内容確認</u> | _        |  |  |
| 2024年1月13日土曜日<br>8時30分から10時30分<br>まで                | 佐倉市<br>岩名・直弥テニス<br>コート | 岩名・直弥テニスコート/岩名1番<br>コート | 当選確認済         | 内容確認        | _        |  |  |
| 2024年1月11日木曜日<br>8時30分から10時30分<br>まで                | 佐倉市<br>岩名・直弥テニス<br>コート | 岩名・直弥テニスコート/岩名1番<br>コート | 当選キャンセル<br>済み | <u>内容確認</u> | _        |  |  |
| 2024年1月12日金曜日<br>8時30分から10時30分<br>まで                | 佐倉市<br>岩名・直弥テニス<br>コート | 岩名・直弥テニスコート/岩名1番<br>コート | 当選キャンセル<br>済み | <u>内容確認</u> | _        |  |  |
| 2024年1月9日火曜日<br>8時30分から10時30分<br>まで                 | 佐倉市<br>岩名・直弥テニス<br>コート | 岩名・直弥テニスコート/岩名1番<br>コート | 落選            | 内容確認        | _        |  |  |

- 5.お気に入りコート(抽選)の登録方法
   ※登録は岩名運動公園・直弥公園テニスコート以外も含め、全施設(コート)で
   10施設までです。
- お気に入り登録をしたいコートで抽選申込みの手続きを進め(日時はどこでも可)、
   「2.抽選の申込方法 ⑤」(P5)の画面(抽選申込内容の確認)を表示します。
   (例では岩名1番コートを登録します)
- ② 抽選申込内容の確認で、「利用目的」、「利用人数」を入力します。※お気に入りの登録に影響ないので、内容は任意です。

| 抽選申込内容の確認                    | 0                                                      |  |  |  |  |  |  |  |
|------------------------------|--------------------------------------------------------|--|--|--|--|--|--|--|
| 抽選に申込む内容の確認を<br>必要な詳細情報を入力し、 | 抽選に申込む内容の確認をおこないます。<br>必要な詳細情報を入力し、申込内容の確認ボタンを押してください。 |  |  |  |  |  |  |  |
| ■申込み内容                       |                                                        |  |  |  |  |  |  |  |
| 自治体                          | 佐倉市                                                    |  |  |  |  |  |  |  |
| 抽選分類                         | 岩名・ 直弥テニスコート                                           |  |  |  |  |  |  |  |
| 館/施設                         | 岩名・直弥テニスコート 岩名1番コート                                    |  |  |  |  |  |  |  |
| 利用日時                         | 2024年3月22日金曜日 8時30分から10時30分                            |  |  |  |  |  |  |  |
| 利用目的                         | <u>₹=२</u>                                             |  |  |  |  |  |  |  |
| 催物名                          | (全角文字)                                                 |  |  |  |  |  |  |  |
| 利用人数(予定)                     | 4 人:2 角数字)                                             |  |  |  |  |  |  |  |
| 申込グループ                       |                                                        |  |  |  |  |  |  |  |
|                              |                                                        |  |  |  |  |  |  |  |

すべて入力したら、画面一番下の 抽選内容を確認する を選択してください。

③ 予約内容の右上にある「お気に入り登録」を選択します。

| 抽選申込内容の確認                                        | 3                           |  |  |  |  |  |  |  |
|--------------------------------------------------|-----------------------------|--|--|--|--|--|--|--|
| 抽選に申込む内容の確認をおこないます。<br>内容の確認後、抽選を申込むボタンを押してください。 |                             |  |  |  |  |  |  |  |
| ■申込み内容                                           | したの意味である。                   |  |  |  |  |  |  |  |
| 自治体                                              | 佐倉市                         |  |  |  |  |  |  |  |
| 抽選分類                                             | 岩名・直弥テニスコート                 |  |  |  |  |  |  |  |
| 館/施設                                             | 岩名・直弥テニスコート岩名1番コート          |  |  |  |  |  |  |  |
| 利用日時                                             | 2024年3月22日金曜日 8時30分から10時30分 |  |  |  |  |  |  |  |
| 利用目的                                             | <u>テニス</u>                  |  |  |  |  |  |  |  |
| 催物名                                              |                             |  |  |  |  |  |  |  |
| 利用人数(予定)                                         | 4人                          |  |  |  |  |  |  |  |
| 申込グループ                                           | -                           |  |  |  |  |  |  |  |

④ 登録はこれで完了です。「戻る」を選択してください。

| お気に入りの登録完了                                 |
|--------------------------------------------|
| ・直弥テニスコート、岩名・直弥テニスコート 岩名1番コートをお気に入り登録しました。 |
| 戻る                                         |
|                                            |

- ⑤ 画面が③に戻りますので、抽選申込みをする場合は「抽選を申込む」、抽選申込みをしない場合はページ上部の「マイページ」を選択して終了です。
- ⑥ マイページ左側の「お気に入り抽選」に登録されたコートが表示されます。 コートまたは「お気に入りからの抽選申込」を選択すると、該当コートの抽選申込みページが表示され、抽選申込を行えます。

| ホームマイ                                      | ページ ご利用ガイ                           | ド 利用者登録 FAQ                       | _   | -        | -        | _    |
|--------------------------------------------|-------------------------------------|-----------------------------------|-----|----------|----------|------|
| ユーザーメニュー                                   | マイページ:お知ら1                          | ±                                 | _   | _        | _        | ?    |
| <ul> <li> <u> </u></li></ul>               | <b>Oメッセージ</b><br>現在、お知らせはありま        | だん。                               |     |          |          |      |
| お気に入り施設予約                                  | 予約                                  |                                   | _   | _        | _        | ?    |
| ・ <u>岩名1番コート</u><br>あ気に入りからの予約申込>          | ●施設予約の新規申し:                         | 22                                |     |          |          |      |
| <u>設定変更・削除</u> ><br>お気に入り施設の登録方法>          | 施設名から                               | 探す 利用日時から探す                       |     | 目的や人     | 数から探     | 5    |
| お気に入り抽選                                    | 現在1件の施設予約をし                         | ています。  <u>予約状況の一覧へ</u>            |     |          |          |      |
| ・ <u>岩名・直弥テニスコート</u>                       | 利用日時                                | 自治体名<br>館名/施設名                    | 館情報 | 支払状<br>況 | 設備予<br>約 | 詳細内容 |
| お気に入りからの抽選申込><br>設定変更・削除><br>お気に入り抽選の登録方法> | 2024年1月17日 水曜<br>日<br>10時30分~14時30分 | 佐倉市<br>岩名運動公園テニスコート / 岩名2番コー<br>ト | 龍睛報 | 支払前      | なし       | 選択   |

#### 6. お気に入り登録の設定変更・削除の方法

① 「1. ログインの方法」(P2)の手順でログインします。

② マイページ左側「お気に入り抽選」の「設定変更・削除」を選択します。

| ユーザーメニュー                                                                                                    | 「マイページ:お知ら1                         | t                                          | _          | -        | -        | ?      |
|----------------------------------------------------------------------------------------------------|-------------------------------------|--------------------------------------------|------------|----------|----------|--------|
| <ul> <li> <u> </u></li></ul>                                                                                           | ○メッセージ<br>現在、お知らせはありま               | させん。                                       |            |          |          |        |
| <ul> <li>お気に入り施設予約</li> <li>・ 岩名1番コート</li> <li><u>お気に入りからの予約申込</u>&gt;<br/>設定変更・削除&gt;<br/>お気に入り施設の登録方法&gt;</li> </ul> | 予約 ●施設予約の新規申し: 施設名から 現在1件の施設予約をし    | 込み<br><b>探す</b><br>-ています。  <u>予約状況の一覧へ</u> | <u>P</u> ( | 目的冷人     | 数から探     | 0<br>1 |
| <ul> <li>・ 岩名・直弥テニスコート</li> </ul>                                                                                      | 利用日時                                | 自治体名<br>館名/施設名                             | 館情報        | 支払状<br>況 | 設備予<br>約 | 詳細内容   |
|                                                                                                    | 2024年1月17日 水曜<br>日<br>10時30分~14時30分 | 佐倉市<br>岩名運動公園テニスコート / 岩名2番コー<br>ト          | 能情報        | 支払前      | なし       | 選択     |
| 設定変更・前除><br>お気に入り <sup>7曲国の1日333</sup> カバロ/                                                                            | 抽選                                  |                                            | _          | _        | _        | 3      |

③ 変更をする場合は「変更」を選択します。 削除をする場合は「削除」を選択し、確認メッセージで「OK」を選択して完了です。

| お気に入り抽選の一覧            |          |                    |                     |       |  |  |  |
|-----------------------|----------|--------------------|---------------------|-------|--|--|--|
| お気に入り登録抽選の一覧を表示しています。 |          |                    |                     |       |  |  |  |
| 表示順                   | お気に入り登録名 | 自治体<br>抽選分類        | 館名/ 施設名             | 変更    |  |  |  |
|                       | _        | 佐倉市<br>岩名・直弥テニスコート | 岩名・直弥テニスコート/岩名1番コート | 変更削除  |  |  |  |
| <b>AY</b>             | _        | 佐倉市<br>岩名・直弥テニスコート | 岩名・直弥テニスコート/岩名2番コート | 変更 削除 |  |  |  |
| <b>▲ ▼</b>            | _        | 佐倉市<br>岩名・直弥テニスコート | 岩名・直弥テニスコート/岩名3番コート | 変更 削除 |  |  |  |

④ 変更する内容を入力します。

「お気に入り登録名」はマイページの表記が入力したものになります。 入力後「変更する」を選択します。

| お気に入り抽選の設定 ?                |                     |           |  |  |  |  |  |  |
|-----------------------------|---------------------|-----------|--|--|--|--|--|--|
| お気に入りに登録している抽選の内容変更をおこないます。 |                     |           |  |  |  |  |  |  |
| 項目                          | 現在の登録内容             | 変更する内容    |  |  |  |  |  |  |
| 〇お気に入り登録名                   | -                   | 岩名1番コート抽選 |  |  |  |  |  |  |
| ○自治体                        | 佐倉市                 | ※変更できません  |  |  |  |  |  |  |
| ○抽選分類                       | 岩名・直弥テニスコート         | ※変更できません  |  |  |  |  |  |  |
| ○館/施設                       | 岩名・直弥テニスコート/岩名1番コート | ※変更できません  |  |  |  |  |  |  |
|                             |                     |           |  |  |  |  |  |  |
| 変更する                        |                     |           |  |  |  |  |  |  |

⑤ 変更が完了しました。

マイページで表示される順番を変更したい場合は、表示順の「▲ ▼」で順番を変更できます。

| ホームマイベ                                                                                                    | ージ                    | ご利用ガイド    | 利用者登録              | FAQ                  | _    |
|----------------------------------------------------------------------------------------------------|-----------------------|-----------|--------------------|----------------------|------|
| ユーザーメニュー                                                                                                    | お気に                   | 入り抽選の一覧   | _                  |                      | 9    |
| <ul> <li> <u>含録情報の確認·変更</u><br/><u>メールアドレスの確認·変更</u><br/><u>パスワードの変更</u><br/><u>予約状況の一覧</u><br/><u>一油還の申し込み状況の一覧</u><br/><u>予約カートの確認·予約申し込み</u></li></ul> | お気に入り登録抽選の一覧を表示しています。 |           |                    |                      |      |
|                                                                                                    | 表示順                   | お気に入り登録名  | 自治体<br>抽選分類        | 館名/ 施設名              | 変更   |
|                                                                                                    | <b>*</b>              | 岩名1番コート抽選 | 佐倉市<br>岩名・直弥テニスコート | 岩名・直弥テニスコート/岩名1 番コート | 変更削除 |
|                                                                                                    | ▲⊻                    | -         | 佐倉市<br>岩名・直弥テニスコート | 岩名・直弥テニスコート/岩名2番コート  | 変更削除 |
|                                                                                                    | ▲▼                    | -         | 佐倉市<br>岩名・直弥テニスコート | 岩名・直弥テニスコート/岩名3番コート  | 変更削除 |
| お気に入りからの予約申込><br>設定変更・削除><br>お気に入り施設の登録方法>                                                                                                    |                       |           |                    |                      | )    |
| お気に入り抽選                                                                                                    |                       |           |                    |                      |      |
| <ul> <li>- <u>石石」 蚕 ユート 州選</u></li> <li>- <u>岩名・直弥テニスコート</u></li> <li>- <u>岩名・直弥テニスコート</u></li> </ul>                                                     |                       |           |                    |                      |      |
| お気に入りからの抽漫中は入                                                                                                    |                       |           |                    |                      |      |

<u>設定変更・削除</u>> お気に入り抽選の登録方法>